## Kom igång med din dator

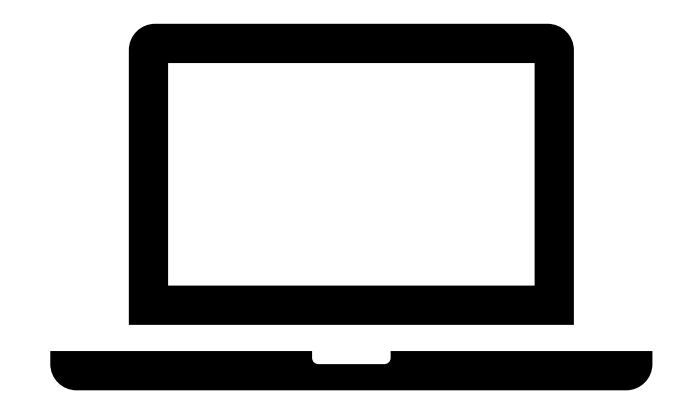

Detta dokument beskriver hur du konfigurerar din nya dator.

Vänligen notera att vissa steg delvis kan skilja utifrån bilder i denna instruktion men processen är snarlik.

- Starta din dator
- Välj språk och klicka på nästa

|                                                                                                    | Sweden         |
|----------------------------------------------------------------------------------------------------|----------------|
|                                                                                                    | Afghanistan    |
| Con the second second s | Åland Islands  |
|                                                                                                    | Albania        |
|                                                                                                    | Algeria        |
|                                                                                                    | American Samoa |
|                                                                                                    | Andorra        |
|                                                                                                    | Yes            |
|                                                                                                    |                |

- Välj Svenska/Swedish som layout på din tangentbord eller annat önskat språk
- I nästa steg får du frågan om du vill lägga till ett sekundärt skrivbord, du kan hoppa över processen I detta steg och göra den ändringen senare.

| <i>←</i> |                                                                 |
|----------|-----------------------------------------------------------------|
|          | Is this the right keyboard layout or<br>input method?           |
|          | If you also use another keyboard layout, you can add that next. |
|          | Standard                                                        |
|          | Swedish                                                         |
|          | Swedish with Sami                                               |
|          | Swiss French                                                    |
|          | Swiss German                                                    |
|          | Turkish F                                                       |
|          | ~                                                               |
|          | Yes                                                             |
|          | Ť                                                               |
|          |                                                                 |
|          | Want to add a second keyboard layout?                           |
|          |                                                                 |
|          |                                                                 |
|          |                                                                 |
|          |                                                                 |
|          |                                                                 |
|          |                                                                 |
|          |                                                                 |
|          |                                                                 |
|          | Add layout Skip                                                 |

- Koppla upp dig till ett nätverk.
- Nytt för dig som använder trådlöst nätverk och är du på VR-kontor är två nätverk tillgängliga

Nätverksnamn: VR-PDA Lösenord: Buss Tag 321

Nätverksnamn: VR Guest Lösenord: VRGuest1

• Efter att du valt nätverk kontrolleras ifall det finns uppdateringar som behöver göras.

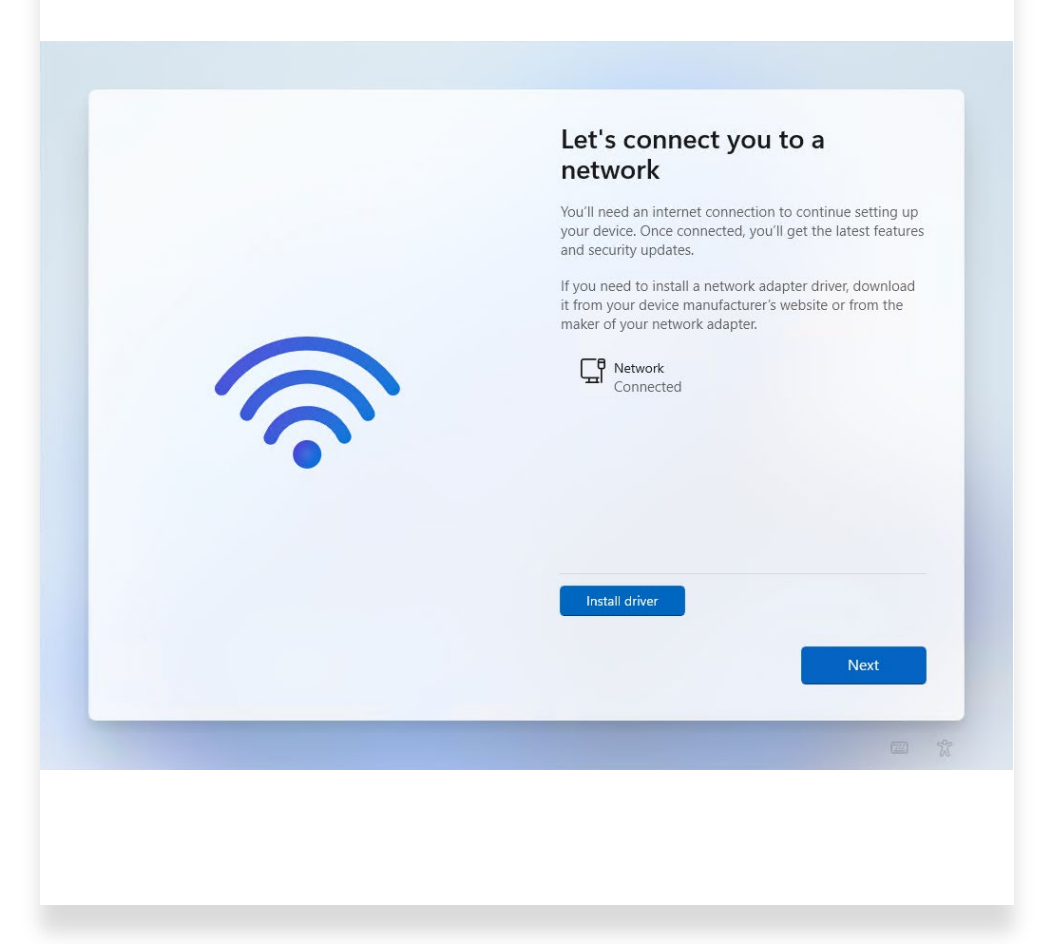

 Du loggar nu in med din mejladress och lösenord <u>förnamn.efternamn@vrsverige.com</u> (Övriga trafikområden) <u>förnamn.efternamn@vrresa.se</u> (Snabbtåg)

| <section-header><text><text><image/><section-header><text><text><text><text></text></text></text></text></section-header></text></text></section-header>                                                                                                    |
|----------------------------------------------------------------------------------------------------|
| Let's set things up for y our work or school   Wurde ubs info to sign in to your devices.   Vour use this info to sign in to your devices.   Up uvikika@vrgroup.com/increacht.com   Enter password   Vorg my password   Breas sign in using your email address. |
| *                                                                                                    |

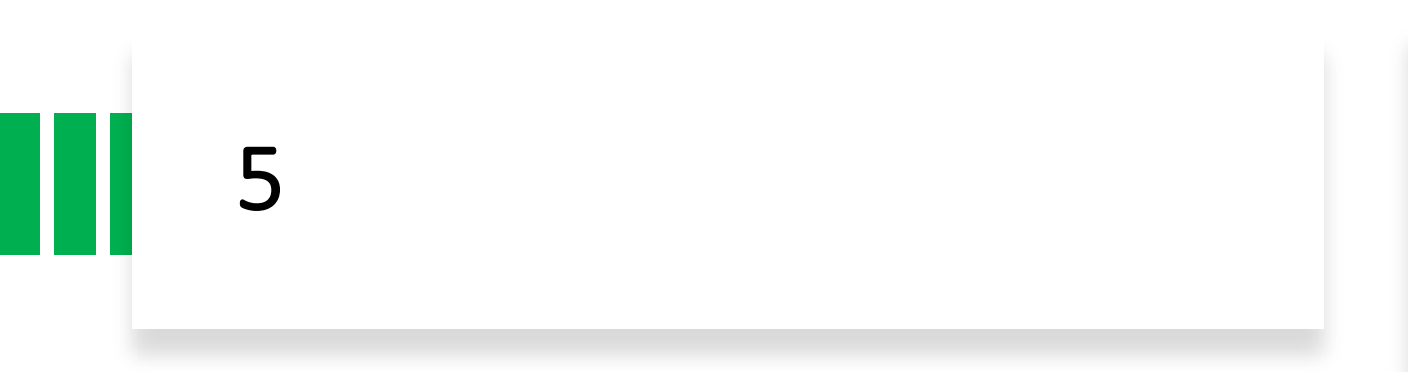

• Datorn går nu igenom en uppstartsprocess och konfiguration slutförs

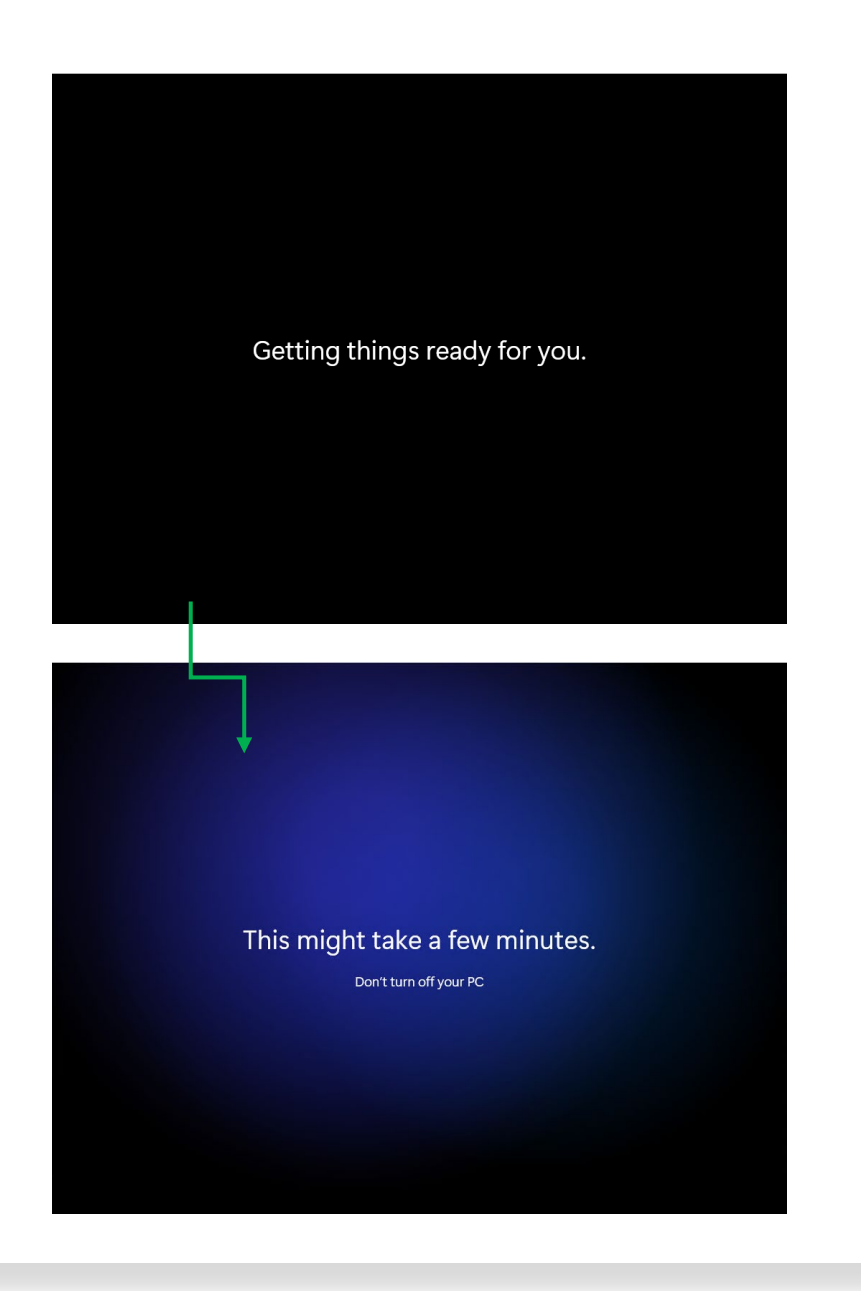

 Du kommer nu att bli ombedd att trycka "OK" för att ställa in en sex-siffrig pinkod som du använder när du loggar in I datorn

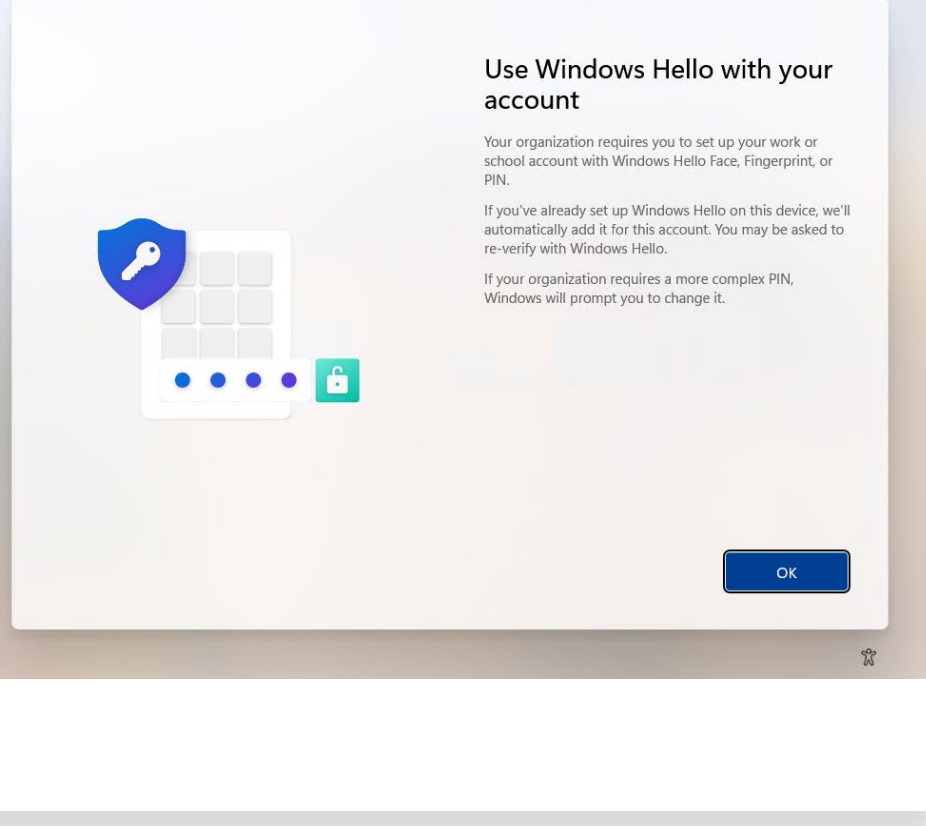

 Godkänn inloggning genom 2-stegs verifiering (Microsoft Authenticator)

OBS: Registrering av MFA är EJ nödvändigt vid första upstart. Har man däremot valt att registrera MFA mot VR group på sin mobila enhet INNAN man har startat upp sin nya dator så kan man få fråga om att bekräfta sign-in via Authenticator.

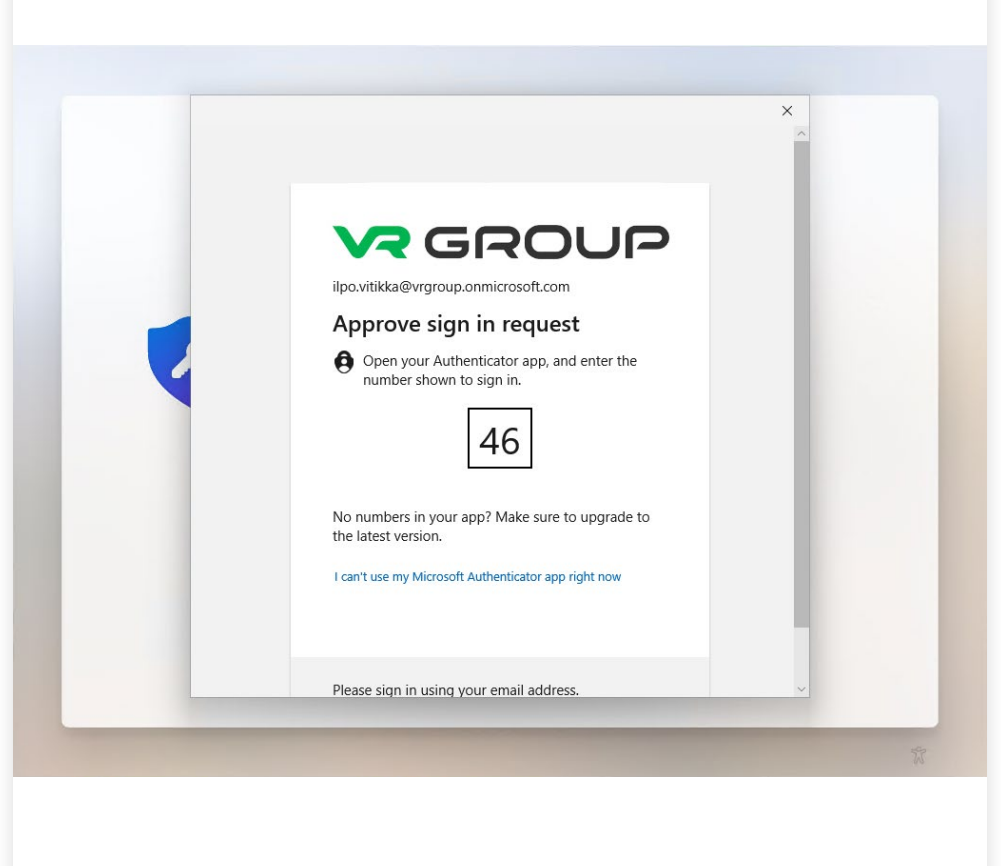

• Du ska ni välja en sex-siffrig pinkod.

På tidigare datorer loggade du in med ditt lösenord som är kopplat till ditt vr-konto, numera väljer du denna pinkod och loggar fortsättningsvis in med den.

• Fortsätt genom "OK"

|        | A Windows Hello PIN is a fast, secure way to sign in to your device, apps, and services. |
|--------|------------------------------------------------------------------------------------------|
|        | New PIN<br>New PIN                                                                       |
|        | Confirm PIN                                                                              |
| •••• 6 | Include letters and symbols                                                              |
|        | Cancel OK                                                                                |
|        |                                                                                          |
|        |                                                                                          |
|        |                                                                                          |

• Du är nu klar med uppstartsprocessen och kan påbörja ditt arbete.

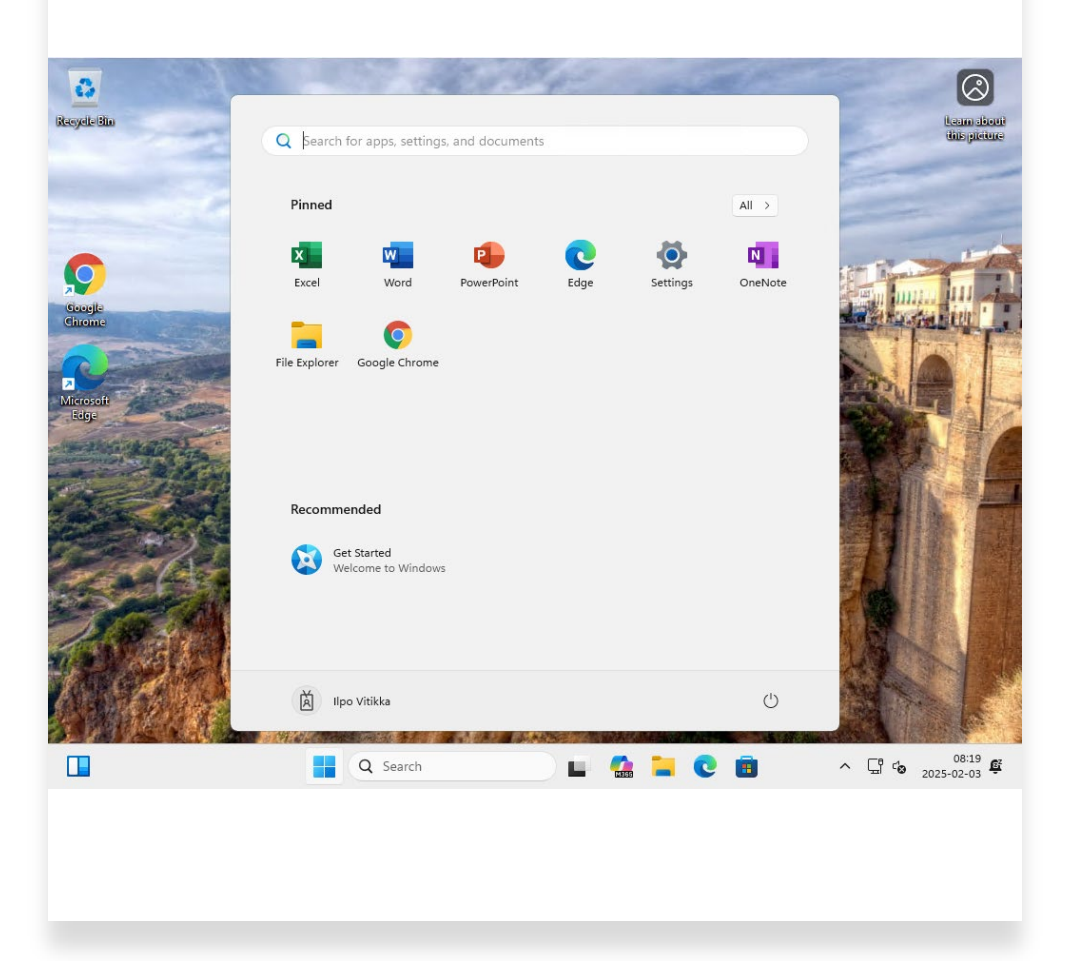